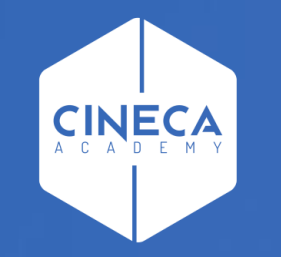

# FINANCE - ALLOCAZIONE STIPENDI IN COGE E COAN

Pre-contabilizzazione CoGe del DG Stipendio

Leonardo Lauri

Ultimo aggiornamento: Luglio 2021

| MENU DEL SITO               | Allocazione Costi > Fonti | Dati > Caricamento DG Stipendi    |            |          |                        | <del>0</del> • |                          | REPO         | RTS          |
|-----------------------------|---------------------------|-----------------------------------|------------|----------|------------------------|----------------|--------------------------|--------------|--------------|
|                             |                           |                                   |            |          |                        |                | Mostra Dettagli          |              |              |
| 22                          | Verifica la presenza di   | i nuovi DG da elaborare           |            |          |                        |                | ID DG 190490             |              |              |
| ₽-Gestione Criteri e Driver | VERIFICA LA PRESENZA D    | NUOVI DG DA ELABORARE             |            |          |                        |                | Anno 2017                |              |              |
| ⊕-Gestione Driver           | Ouesta operazione pot     | trebbe richiedere alcuni secondi. |            |          |                        |                | Mese 02<br>Anno Rif 2017 |              |              |
| +-Renository dei Driver     |                           |                                   |            |          |                        |                | Elenco Ruoli             |              |              |
| - Repusitory del Dilver     | Archiviazione DG elab     | orati e inviati                   |            |          |                        |                | • ND                     |              |              |
| P-Allocazione Costi         | Esercizio da archiviare   | 2015 V ARCHIVIA FORZA ARCHIVIA    | ZIONE      |          |                        |                | Gestione Eserc           | izio Passato | SALVA        |
| Fonti Dati                  | COGE COAN                 |                                   |            |          |                        |                |                          | N            |              |
| Caricamento DG              |                           | Dati 9                            | Stipendi ( | COGE     |                        |                |                          | Ύ.           |              |
| Stinendi                    | Righe 10 🔻                |                                   |            |          |                        |                |                          |              |              |
| Jupentu                     | Mostra già contabilizzati | Mostra dettaglio ruolo Tipo Tutti |            | •        |                        |                |                          |              |              |
|                             | Esercizio 2017 Cerca      | OK                                |            |          |                        |                |                          |              | \            |
| Costi                       | ТІРО                      | NUM REG (DG)                      | ANNO       | MESE     | MESSAGGI               | ELABORATI      | DA ELABORARE             |              | $\mathbf{A}$ |
| 🗄 Destinazioni Dati         | STIPENDIO                 | Registrazione n. 1 (187415)       | 2017       | Gennaio  | Inviato                | 2              |                          | 0 🕅          | ۲            |
| E-Configurazioni Utente     | STIPENDIO                 | Registrazione n. 2 (190490)       | 2017       | Febbraio | PRE-contabilizzato     | 16             |                          | 0 🕅          | ۲            |
|                             | STIPENDIO                 | Registrazione n. 3 (195981)       | 2017       | Marzo    | Parzialmente PRE-cont. | 5              |                          | 26 🔲         | ۲            |
| +Gestione Transcodifiche    | STIPENDIO                 | Registrazione n. 4 (200231)       | 2017       | Aprile   | PRE-contabilizzato     | 16             |                          | o 🔳          | ۲            |
| 🕂 Configurazioni Coge (DG   | STIPENDIO                 | Registrazione n. 5 (203207)       | 2017       | Maggio   | PRE-contabilizzato     | 5              |                          | 0            | ۲            |
| Stipendi)                   | STIPENDIO                 | Registrazione n. 6 (206595)       | 2017       | Giugno   | PRE-contabilizzato     | 34             |                          | o 📰          | ۲            |
| 🗄 Configurazioni Coan (DG   | STIPENDIO                 | Registrazione n. 8 (213385)       | 2017       | Luglio   |                        | 0              |                          | 2            | ۲            |
| Stipendi)                   | STIPENDIO                 | Registrazione n. 9 (216508)       | 2017       | Agosto   |                        | 0              |                          | 2            | ۲            |
|                             | STIPENDIO_NEGATIVO        | Registrazione n. 1 (190491)       | 2017       | Febbraio | Inviato                | 2              |                          | 0            | ۲            |
|                             | STIPENDIO_NEGATIVO        | Registrazione n. 2 (190492)       | 2017       | Febbraio | Inviato                | 2              |                          | 0            | ۲            |
|                             |                           |                                   |            |          |                        |                |                          | <b>d</b> ¢ [ |              |

Nel menù Allocazione Costi > Fonti Dati > Caricamento DG Stipendi, cliccando sul tab 'COGE' si apre la sezione 'Dati Stipendi COGE' in cui sono possibili differenti scelte di visualizzazione dei DG: • per 'Numero righe' per pagina: è possibile scegliere fra 10, 50, 100 righe per pagina, cui corrispondono, se presenti, altrettanti DG Stipendio e/o DG Stipendio Negativo;

anche dei DG già pre-contabilizzati,
 cioè di cui in precedenza sono già state
 inviate le estensioni in Contabilità
 selezionando l'opzione 'Mostra già
 contabilizzati';

visualizzando anche il dettaglio per ruolo cliccando su
DG;

per esercizio selezionando l'anno nel menù a tendina in corrispondenza di 'Esercizio';

MENU

| MENU DEL SITO                  | Allocazione Cost | ii > Fonti Dati > Caricamento D  | G Stipendi       |           |         |                        | <del>0</del> • | LOGOUT       | <ul> <li>REPORTS</li> </ul> |
|--------------------------------|------------------|----------------------------------|------------------|-----------|---------|------------------------|----------------|--------------|-----------------------------|
|                                | Verifica la pro  | esenza di nuovi DG da elaborare  | 2                |           |         |                        |                |              |                             |
| ₽-Gestione Criteri e Driver    | VERIFICA LA P    | RESENZA DI NUOVI DG DA ELABORAR  | E                |           |         |                        |                |              |                             |
| Gestione Driver                | Questa opera     | zione potrebbe richiedere alcun  | i secondi.       |           |         |                        |                |              |                             |
| T Repository dei Driver        | Archiviazione    | DG elaborati e inviati           |                  |           |         |                        |                |              |                             |
|                                | Esercizio da a   | rchiviare 🗸 ARCHIVIA FOR         | ZA ARCHIVIAZIONE |           |         |                        |                |              |                             |
| Allocazione Costi              | COGE COAL        |                                  |                  |           |         |                        |                |              |                             |
| Fonti Dati                     |                  |                                  | (                | Dati Stip | endi CO | GE                     |                |              |                             |
| Caricamento DG                 | Righe 100 V      | ·                                |                  |           |         |                        |                |              |                             |
| Stipendi                       | 🗌 Mostra già     | contabilizzati 🔍 Mostra dettagli | o ruolo Tipo ST  | IPENDIO   | ×       | •                      |                |              |                             |
| Processo di Allocazione        | Esercizio 201    | 19 Cerca 15055                   |                  |           |         |                        |                |              |                             |
| Costi                          | ТІРО             | NUM REG (DG)                     | ANNO CALC        | MESE CALC | RUOLO   | MESSAGGI               | ELABORATI      | DA ELABORARE |                             |
| 🕀 Destinazioni Dati            | STIPENDIO        | Registrazione n. 2 (15055)       | 2019             | Febbraio  | AR      | PRE-contabilizzato     | 331            | c            | . 🗆 💿                       |
|                                | STIPENDIO        | Registrazione n. 2 (15055)       | 2019             | Febbraio  | BS      | PRE-contabilizzato     | 17             | c            | ) 🗌 💿                       |
| Gestione Transcodifiche        | STIPENDIO        | Registrazione n. 2 (15055)       | 2019             | Febbraio  | СС      | PRE-contabilizzato     | 4              | c            | . 🗌 💿                       |
|                                | STIPENDIO        | Registrazione n. 2 (15055)       | 2019             | Febbraio  | CG      | PRE-contabilizzato     | 12             | c            | ) 🗌 🔍                       |
| Stipendi)                      | STIPENDIO        | Registrazione n. 2 (15055)       | 2019             | Febbraio  | DC      | PRE-contabilizzato     | з              | c            |                             |
| ↓<br>⊞-Configurazioni Coan (DG | STIPENDIO        | Registrazione n. 2 (15055)       | 2019             | Febbraio  | DD      | PRE-contabilizzato     | 25             | c            |                             |
| Stipendi)                      | STIPENDIO        | Registrazione n. 2 (15055)       | 2019             | Febbraio  | DR      | PRE-contabilizzato     | 4              | c            |                             |
|                                | STIPENDIO        | Registrazione n. 2 (15055)       | 2019             | Febbraio  | DU      | PRE-contabilizzato     | 35             | c            |                             |
|                                | STIPENDIO        | Registrazione n. 2 (15055)       | 2019             | Febbraio  | RCND    | Parzialmente PRE-cont. | 3993           | 25           | . 🗌 💿                       |
|                                | STIPENDIO        | Registrazione n. 2 (15055)       | 2019             | Febbraio  | RCNM    | Parzialmente PRE-cont. | 346            | s            | ) 🗌 💿                       |
|                                | STIPENDIO        | Registrazione n. 2 (15055)       | 2019             | Febbraio  | RCNW    | PRE-contabilizzato     | 873            | c            |                             |
|                                | STIPENDIO        | Registrazione n. 2 (15055)       | 2019             | Febbraio  | RCRI    | Parzialmente PRE-cont. | 495            | 5            | i 🗌 🔍                       |
|                                | STIPENDIO        | Registrazione n. 2 (15055)       | 2019             | Febbraio  | RCRM    | Parzialmente PRE-cont. | 245            | 22           |                             |
|                                | STIPENDIO        | Registrazione n. 2 (15055)       | 2019             | Febbraio  | RCRT    | Parzialmente PRE-cont. | 5187           | 69           |                             |
|                                |                  |                                  |                  |           |         |                        |                | <u>ā</u>     | c 🔳                         |

- facendo una ricerca per identificativo del DG o numero di registrazione inserendolo nella casella 'Cerca';
- scegliendo il tipo del DG nel menù a tendina in corrispondenza di 'Tipo';
- scomponendo il Dg per ruolo selezionando l'opzione 'Mostra dettaglio ruolo'. E' possibile pre-contabilizzare un DG per singolo Ruolo, ma se si tenta di procedere alla validazione degli step scenario prima di aver pre-contabilizzato tutti i ruoli del DG, agisce un controllo bloccante. E', infatti, necessario che tutto il DG sia precontabilizzato e senza scarti per poter passare alla successiva fase.

Dopo ogni scelta, occorre cliccare su 'OK' per visualizzare i dati derivanti dall'applicazione dei filtri.

| enu del sito                                                                                                    | Allocazione Costi > Fonti                                                                                                    | i Dati > Caricamento DG Stipendi                                                                                                    |                     |                    |                        | 99        | 🔒 LOGOUT     | REPO | RTS |
|----------------------------------------------------------------------------------------------------|----------------------------------------------------------------------------------------------------|----------------------------------------------------------------------------------------------------|---------------------|--------------------|------------------------|-----------|--------------|------|-----|
| Gestione Criteri e Driver<br>Gestione Driver<br>Repository dei Driver<br>Allocazione Costi<br>Fonti Dati<br>Caricamento DG | Verifica la presenza d<br>VERIFICA LA PRESENZA I<br>Questa operazione po<br>Archiviazione DG elab<br>Esercizio da archiviare<br>COGE COAN<br>Righe 10<br>Mostra dià contabilizzati | i nuovi DG da elaborare<br>DI NUOVI DG DA ELABORARE<br>trebbe richiedere alcuni secondi.<br>porati e inviati<br>2015 v ARCHIVIA FORZA ARCHIVIA<br>Dati S | zione<br>Stipendi ( | COGE               |                        |           |              |      |     |
| Processo di Allocazione                                                                                                    | Esercizio 2017 V Cerca                                                                                                    | NUM REG (DG)                                                                                                    | ANNO                | MESE               | MESSAGGI               | ELABORATI | DA ELABORARE |      |     |
|                                                                                                    | STIPENDIO                                                                                                    | Registrazione n. 1 (187415)                                                                                                    | 2017                | Gennaio            | Inviato                | 2         | 2            | 0    | ۲   |
| Destinazioni Dati                                                                                                    | STIPENDIO                                                                                                    | Registrazione n. 2 (190490)                                                                                                    | 2017                | Febbraio           | PRE-contabilizzato     | 16        | 5            | 0 🕅  | ۲   |
| -Configurazioni Utente                                                                                                    | STIPENDIO                                                                                                    | Registrazione n. 3 (195981)                                                                                                    | 2017                | Marzo              | Parzialmente PRE-cont. | 3         | 5            | 26 🔳 | ۲   |
| Gestione Transcodifiche                                                                                                    | STIPENDIO                                                                                                    | Registrazione n. 4 (200231)                                                                                                    | 2017                | Aprile             | PRE-contabilizzato     | 16        | 5            | o 🔳  | ۲   |
| ↓<br>⊕ Configurazioni Coge (DG                                                                                             | STIPENDIO                                                                                                    | Registrazione n. 5 (203207)                                                                                                    | 2017                | Maggio             | PRE-contabilizzato     | 5         | 5            | 0    | ۲   |
| Stipendi)                                                                                                    | STIPENDIO                                                                                                    | Registrazione n. 6 (206595)                                                                                                    | 2017                | Giugno             | PRE-contabilizzato     | 34        | 4            | 0 🕅  | ۲   |
|                                                                                                    | CT1051010                                                                                                    | Registrations p. 8 (212285)                                                                                                    | 2017                | Luglio             |                        | c         | D            | 2    | ۲   |
| Configurazioni Coan (DG                                                                                                    | STIPENDIO                                                                                                    | Registrazione n. o (215565)                                                                                                    |                     |                    |                        |           |              |      |     |
| Configurazioni Coan (DG<br>Stipendi)                                                                                       | STIPENDIO                                                                                                    | Registrazione n. 9 (216508)                                                                                                    | 2017                | Agosto             |                        |           | 0            | 2 🕅  | ۲   |
| ttr⊂onfigurazioni Coan (DG<br>Stipendi)                                                                                    | STIPENDIO<br>STIPENDIO_NEGATIVO                                                                                                    | Registrazione n. 9 (215565)<br>Registrazione n. 9 (216508)                                                                                               | 2017<br>2017        | Agosto<br>Febbraio | Inviato                | 2         | 2            | 2    | ۲   |

In basso a destra sono presenti i simboli che consentono di avviare o annullare le operazioni di elaborazione dei DG:

- Pulsante attiva la pre-contabilizzazione COGE dei DG selezionati per associare la voce COGE e il codice SIOPE;
- Pulsante 

   effettua il reset dell'elaborazione COGE del DG selezionato, eliminando l'associazione alla voce COGE e al codice SIOPE effettuata in precedenza, riportando il DG allo stato primitivo. Tale operazione è possibile sempre solo se del DG non sono ancora state inviate le estensioni; altrimenti il DG deve essere in stato '*Riallocabile COGE*' oppure in stato 'non annullato' in U-Gov CO, altrimenti il sistema avvisa con messaggio bloccante e per procedere si deve aprire un ticket all'assistenza;
- Pulsante (ove presente): effettua la cancellazione del DG selezionato, possibile solo se il DG è in stato 'annullato' in U-Gov CO o se è in stato 'Riallocabile COGE', altrimenti il sistema avvisa con messaggio bloccante.

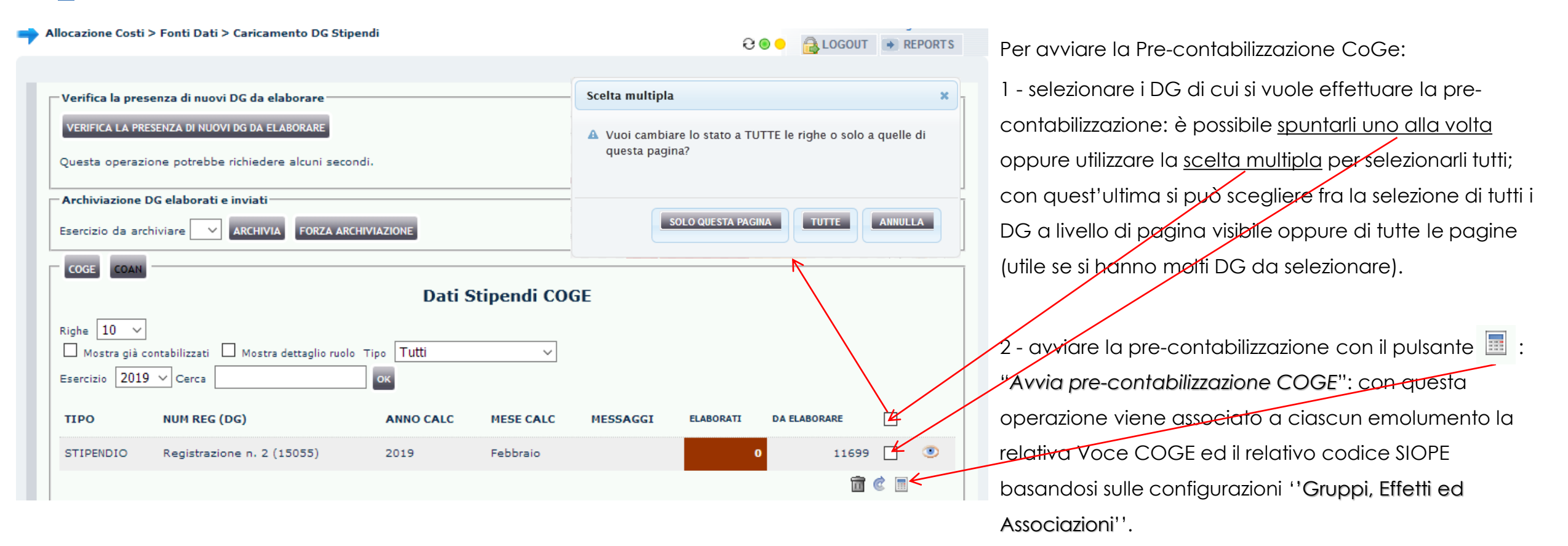

| ohe 10 🔻                  |                                   |      |          |                        |              |           |          |   |
|---------------------------|-----------------------------------|------|----------|------------------------|--------------|-----------|----------|---|
| Mostra già contabilizzati | Mostra dettaglio ruolo Tipo Tutti |      | •        |                        |              |           |          |   |
| sercizio 2017 🔻 Cerca     | ок                                |      |          |                        |              |           |          |   |
| про                       | NUM REG (DG)                      | ANNO | MESE     | MESSAGGI               | ELABORATI DA | ELABORARE | <u>(</u> |   |
| STIPENDIO                 | Registrazione n. 1 (187415)       | 2017 | Gennaio  | Inviato                | 2            | 0         |          | ۲ |
| TIPENDIO                  | Registrazione n. 2 (190490)       | 2017 | Febbraio | PRE-contabilizzato     | 16           | 0         |          | ۲ |
| TIPENDIO                  | Registrazione n. 3 (195981)       | 2017 | Marzo    | Parzialmente PRE-cont. | 5            | 26        |          | ۲ |
| TIPENDIO                  | Registrazione n. 4 (200231)       | 2017 | Aprile   | PRE-contabilizzato     | 16           | 0         |          | ۲ |
| TIPENDIO                  | Registrazione n. 5 (203207)       | 2017 | Maggio   | PRE-contabilizzato     | 5            | 0         |          | ۲ |
| TIPENDIO                  | Registrazione n. 6 (206595)       | 2017 | Giugno   | PRE-contabilizzato     | 34           | 0         |          | ۲ |
| TIPENDIO                  | Registrazione n. 8 (213385)       | 2017 | Luglio   |                        | o            | 2         |          | ۲ |
| TIPENDIO                  | Registrazione n. 9 (216508)       | 2017 | Agosto   |                        | o            | 2         |          | ۲ |
| TIPENDIO_NEGATIVO         | Registrazione n. 1 (190491)       | 2017 | Febbraio | Inviato                | 2            | 0         |          | ۲ |
| TIPENDIO_NEGATIVO         | Registrazione n. 2 (190492)       | 2017 | Febbraio | Inviato                | 2            | 0         |          |   |

Una volta avviata la pre-contabilizzazione e al termine di questa, la colonna "**Messaggi**" contiene l'informazione sull'andamento dell'elaborazione CoGe, mentre nella colonna "**Elaborati**" sono riportate le righe del DG Stipendio <u>pre-contabilizzate</u> e nella colonna "**Da Elaborare**" quelle, eventualmente ancora da precontabilizzare (scartate).

Allocazione Costi non effettua la scrittura sul modulo U-Gov CO, ma invia le informazioni alla Contabilità per effettuare la scrittura. Per tale motivo si parla di pre-contabilizzazione e anche i colori nella colonna "**MESSAGGI**" sono definiti per poter individuare lo stato dei DG lato COGE:

- ARANCIONE SCURO: evidenzia i DG importati in Allocazione Costi, ma non ancora pre-contabilizzati.

- ARANCIONE CHIARO: evidenzia i DG che sono stati pre-contabilizzati, ma per i quali non è ancora stata inviata l'estensione ad U-Gov CO.

- ROSSO SCURO: evidenzia i DG per i quali la pre-contabilizzazione si è bloccata per la presenza di righe "scartate" da correggere con il supporto della reportistica.

- VERDE: evidenzia i DG che hanno completato l'intero processo e le cui estensioni sono state inviate ad U-Gov CO per fare la scrittura CoGe.

Stipendi)

Stipendi)

E-Configurazioni Coan (DG

| MENU DEL SITO                                                                                                    | Allocazione Cost                                                                                                    | i > Fonti Dati > Caricamento DG Stipe                                                                                                    | endi                                               |             |                    | 0         | 🔒 LOGOUT    | REP | ORTS |
|----------------------------------------------------------------------------------------------------|----------------------------------------------------------------------------------------------------|----------------------------------------------------------------------------------------------------|----------------------------------------------------|-------------|--------------------|-----------|-------------|-----|------|
| Gestione Criteri e Driver     Gestione Driver     Prepository dei Driver     Allocazione Costi     Gericamento DG     Stipendi     Terrecosso di Allocazione | Verifica la pre<br>VERIFICA LA PR<br>Questa operaz<br>Archiviazione<br>Esercizio da ar<br>COGE COAN<br>Righe 10 ~<br>Mostra già<br>Esercizio 201 | senza di nuovi DG da elaborare ESENZA DI NUOVI DG DA ELABORARE tione potrebbe richiedere alcuni secon DG elaborati e inviati chiviare 2015  ARCHIVIA FORZA Contabilizzati Mostra dettaglio ruolo 9  Cerca | di.<br>ARCHIVIAZIONE<br>Dati S<br>Tipo Tutti<br>OK | tipendi CO( | GE                 |           |             |     |      |
| Costi                                                                                                    | тіро                                                                                                    | NUM REG (DG)                                                                                                    | ANNO CALC                                          | MESE CALC   | MESSAGGI           | ELABORATI | A ELABORARE |     |      |
| 🗄 Destinazioni Dati                                                                                                    | STIPENDIO                                                                                                    | Registrazione n. 15 (197083)                                                                                                    | 2019                                               | Febbraio    | PRE-contabilizzato | 42        | 0           |     | ۲    |
| ∣<br>⊡-Configurazioni Utente                                                                                                    | STIPENDIO                                                                                                    | Registrazione n. 16 (197085)                                                                                                    | 2019                                               | Febbraio    | PRE-contabilizzato | 90        | 0           |     | ۲    |
| Gestione Transcodifiche                                                                                                    |                                                                                                    |                                                                                                    |                                                    |             |                    |           |             | ¢ 🔳 |      |
| I<br>⊕ Configurazioni Coge (DG                                                                                                    |                                                                                                    |                                                                                                    |                                                    |             |                    |           |             |     |      |

Al termine della pre-contabilizzazione possiamo avere due casi:

1. le righe nella colonna "Da Elaborare" sono pari a zero e quindi tutte sotto la colonna "Elaborati": l'elaborazione si è conclusa correttamente; il semaforo sarà verde ed i DG in arancio chiaro.

In questo caso si può procedere con una prima analisi dell'elaborazione con i report:

- 'Analisi Pre-Contabilizzato COGE' che indica per ogni riga del DG la voce CoGe e il codice SIOPE attribuito;  $\succ$
- 'Differenza Netto DG Netto COGE' che si popola solo nel caso in cui il Netto calcolato per DG da Allocazione Costi è diverso  $\geq$ dal Netto di CSA.

Successivamente, solo se nessuno dei due report ha evidenziato errori o irregolarità, è possibile passare alla fase successiva in 'Processo di Allocazione Costi > Gestione Scenari'.

MEN

E-Gestione Transcodifiche Configurazioni Coge (DG

Configurazioni Coan (DG

Stipendi)

Stipendi)

| MENU DEL SITO                                                                              | Allocazione Costi > Fonti Dati > Caricamento DG Stipendi                                                                                                    |
|--------------------------------------------------------------------------------------------|----------------------------------------------------------------------------------------------------|
| Gestione Criteri e Driver<br>Gestione Driver<br>Repository dei Driver<br>Allocazione Costi | Verifica la presenza di nuovi DG da elaborare<br>VERIFICA LA PRESENZA DI NUOVI DG DA ELABORARE<br>Questa operazione potrebbe richiedere alcuni secondi.<br>Archiviazione DG elaborati e inviati<br>Esercizio da archiviare v ARCHIVIA FORZA ARCHIVIAZIONE<br>COGE COAN<br>Righe 10 v                                                                                                    |
| E Processo di Allocazione<br>Costi<br>E Destinazioni Dati<br>Configurazioni Utente         | Mostra già contabilizzati       Mostra dettaglio ruolo       Tipo       Tipo       NUM REG (DG)       ANNO CALC       MESE CALC       MESSAGGI       ELABORATI       DA ELABORATE         STIPENDIO       Registrazione n. 3 (1395)       2019       Febbraio       Parzialmente PRE-cont.       7958       516       Image: Contemportation of the contemportation of the contemport |

2. alcune righe sono rimaste sotto la colonna "Da Elaborare": il semaforo è rosso, i DG in rosso scuro e in 'Messaggi' c'è scritto 'Parzialmente PRE-cont.'.

Per procedere oltre nell'elaborazione è necessario eliminare gli scarti agendo sulle configurazioni ''Gruppi, Effetti ed Associazione''.

Un valido strumento a supporto è il report 'Analisi Scarti (Associazioni) (Precontabilizzazione simultanea)' che consente di identificare a quali 'righe' il sistema non è riuscito ad attribuire un effetto contabile.

In alcuni casi, in base a tipo di scarto evidenziato dal precedente report si deve ricorrere anche al report 'Analisi degli Scarti COGE (associazione) per molteplice associazione' e più raramente per la soluzione dell'errore può essere utile il report 'Analisi Scarti (Effetti) (Precontabilizzazione simultanea)'.

Questa è la reportistica disponibile per i controlli a seguito di un blocco nella pre-contabilizzazione CoGe:

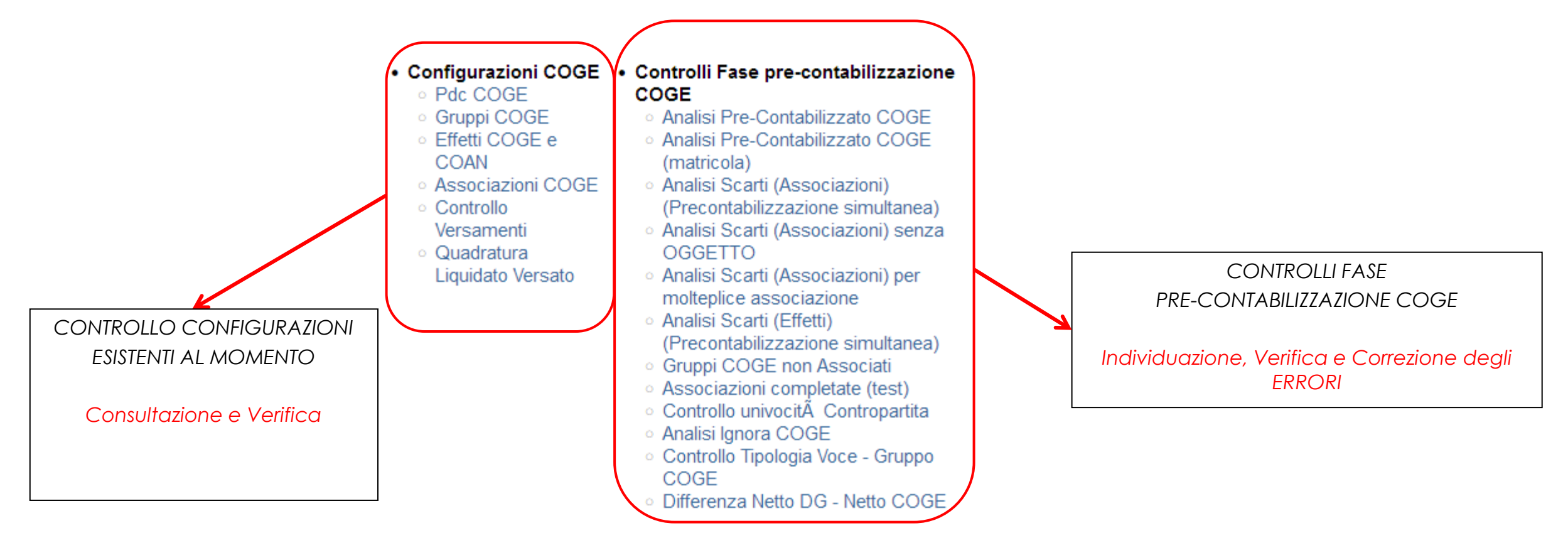

Qualora se neanche con il supporto della reportistica si è in grado di risolvere il problema, occorre aprire un ticket alla consulenza Cineca.

Gestione Transcodifiche

Configurazioni Coge (DG

Configurazioni Coan (DG

Stipendi)

Stipendi)

| enu del sito                                                                                                    | Allocazione Costi > Fonti Dati > Caricamento DG Stipendi                                                                                                    | COOUT 💌 REPORTS                     |
|----------------------------------------------------------------------------------------------------|----------------------------------------------------------------------------------------------------|-------------------------------------|
| Gestione Criteri e Driver<br>Gestione Driver<br>Repository dei Driver<br>Allocazione Costi<br>Fonti Dati<br>Caricamento DG<br>Stipendi<br>Processo di Allocazione | Verifica la presenza di nuovi DG da elaborare<br>VERIFICA LA PRESENZA DI NUOVI DG DA ELABORARE<br>Questa operazione potrebbe richiedere alcuni secondi.<br>Archiviazione DG elaborati e inviati<br>Esercizio da archiviare v ARCHIVIA FORZA ARCHIVIAZIONE<br>COGE COAN<br>Righe 10 v<br>Mostra già contabilizzati Mostra dettaglio ruolo Tipo Tutti<br>Esercizio 2019 v Cerca ok | ndi COGE                            |
| Costi                                                                                                    | TIPO NUM REG (DG) ANNO CALC MESE CALC                                                                                                    | C MESSAGGI ELABORATI DA ELABORARE   |
| 🕀 Destinazioni Dati                                                                                                    | STIPENDIO Registrazione n. 3 (1395) 2019 Febbraio                                                                                                    | Parzialmente PRE-cont. 7958 516 🗌 💿 |
| <sup>1</sup> Configurazioni Utente                                                                                                    |                                                                                                    |                                     |

Successivamente alla risoluzione del problema, occorre tornare in '**Fonti Dati > Caricamento DG Stipendi**' ed annullare la precedente elaborazione cliccando sul '**Reset**' ( ) che riporta il DG allo stato primitivo.

Successivamente, avviata una nuova pre-contabilizzazione, se questa darà esito positivo si può procedere ad una analisi dell'elaborazione con i report indicati in precedenza, prima di passare alla fase successiva in '*Processo di Allocazione Costi* > Gestione Scenari'.

Se si dovesse verificare un nuovo errore allora sarà necessario reiterare il processo di correzione degli scarti CoGe prima di procedere ulteriormente.

# **3 COSE DA RICORDARE**

l ticket vanno sulla coda **SDPC**  Il manuale si trova su wiki: https://wiki.ugov.it/confluence/display /UGOVHELP/Allocazione+ Costi Se la domanda è complessa chiedete una consulenza.

Buon lavoro!

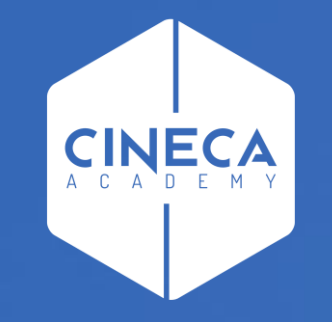

# GRAZIE

#### Leonardo Lauri